### 1.1 ログイン画面

「スマホ&タブレット用アプリ」の起動とログイン画面です。次回起動時の入力を省略するために、「ユーザ ID」「パスワード」を保存 することが出来ます。

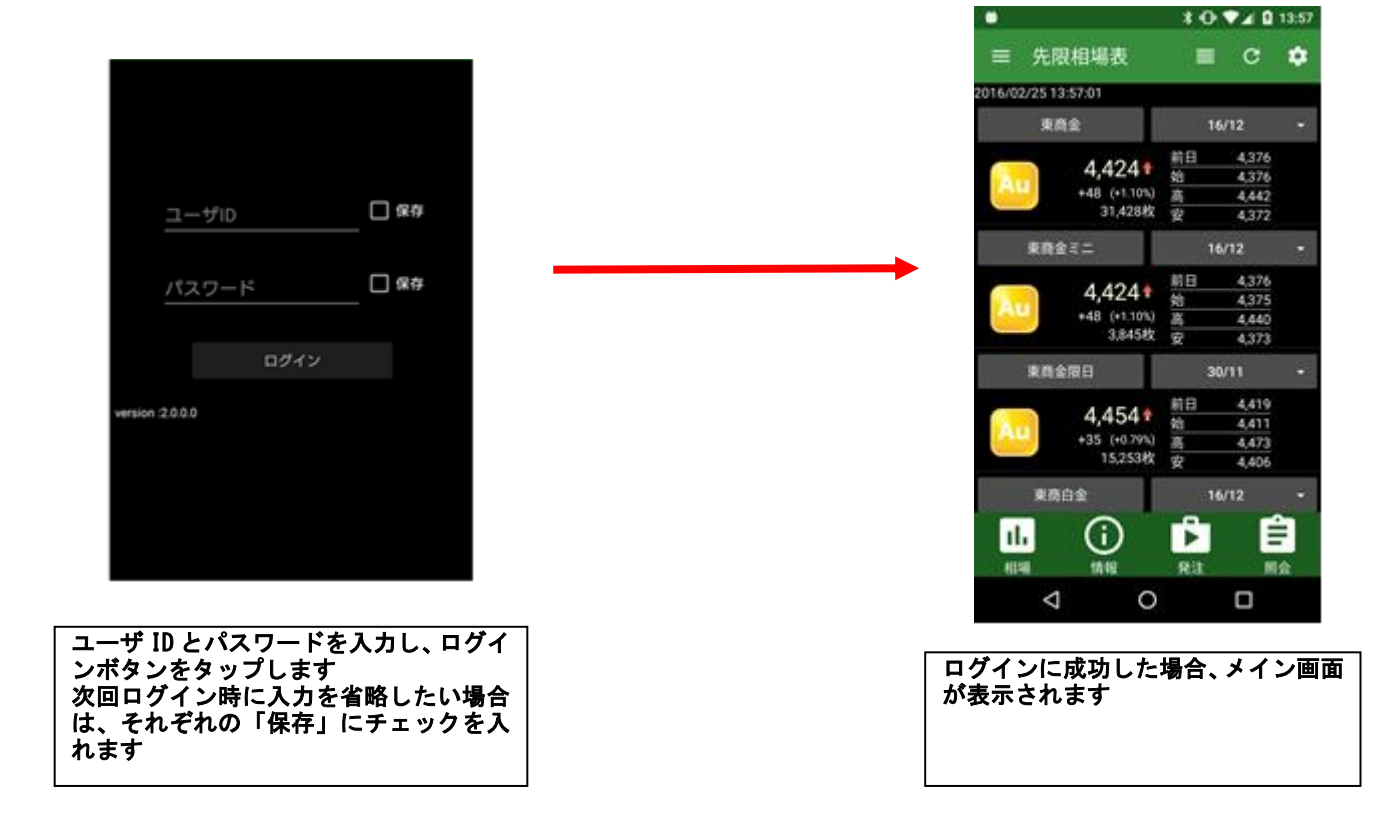

## ● 日産証券

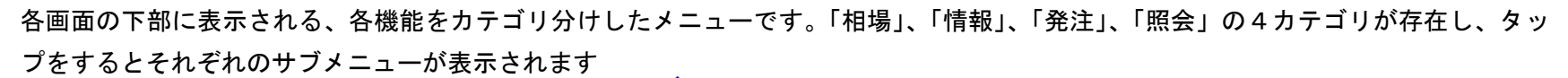

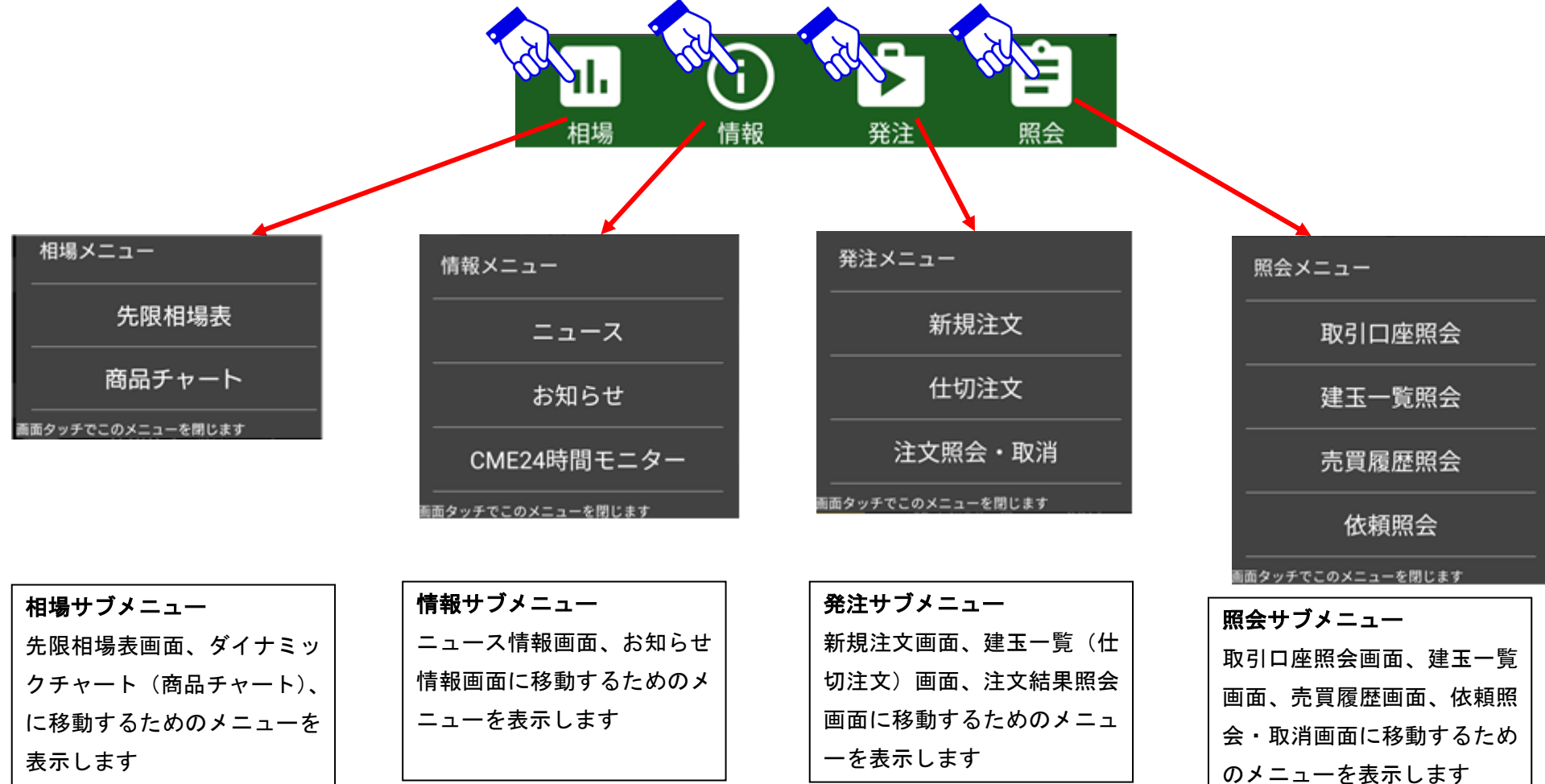

※商品毎相場表画面、ダイナミックチャート画面では画面を最大限大きく利用するために標準でメインメニューが隠されています。表示するには[メニューボタン]を押すか(両画面)、 [ピンチイン]操作をする(商品毎相場表のみ)ことでメインメニューが表示されます。

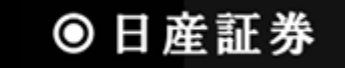

1.3 サブメニュー1 (相場サブメニュー)

相場メニューは「相場表」「商品チャート」画面へと遷移します

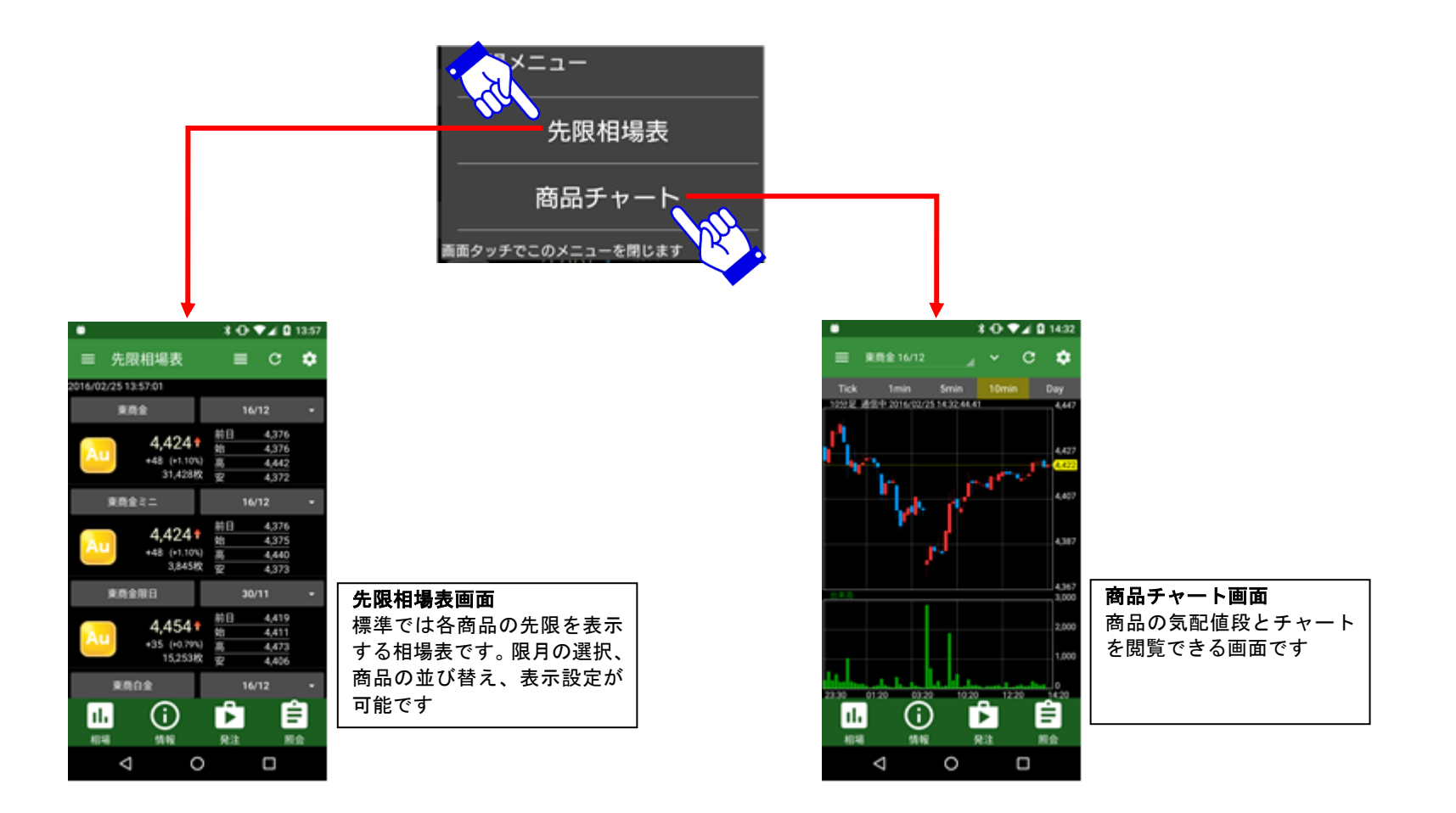

# ◎ 日産証券

1.4 サブメニュー2 (照会サブメニュー)

照会メニューは「取引口座」「建玉一覧」「売買履歴」「依頼照会・取消」画面へと遷移します

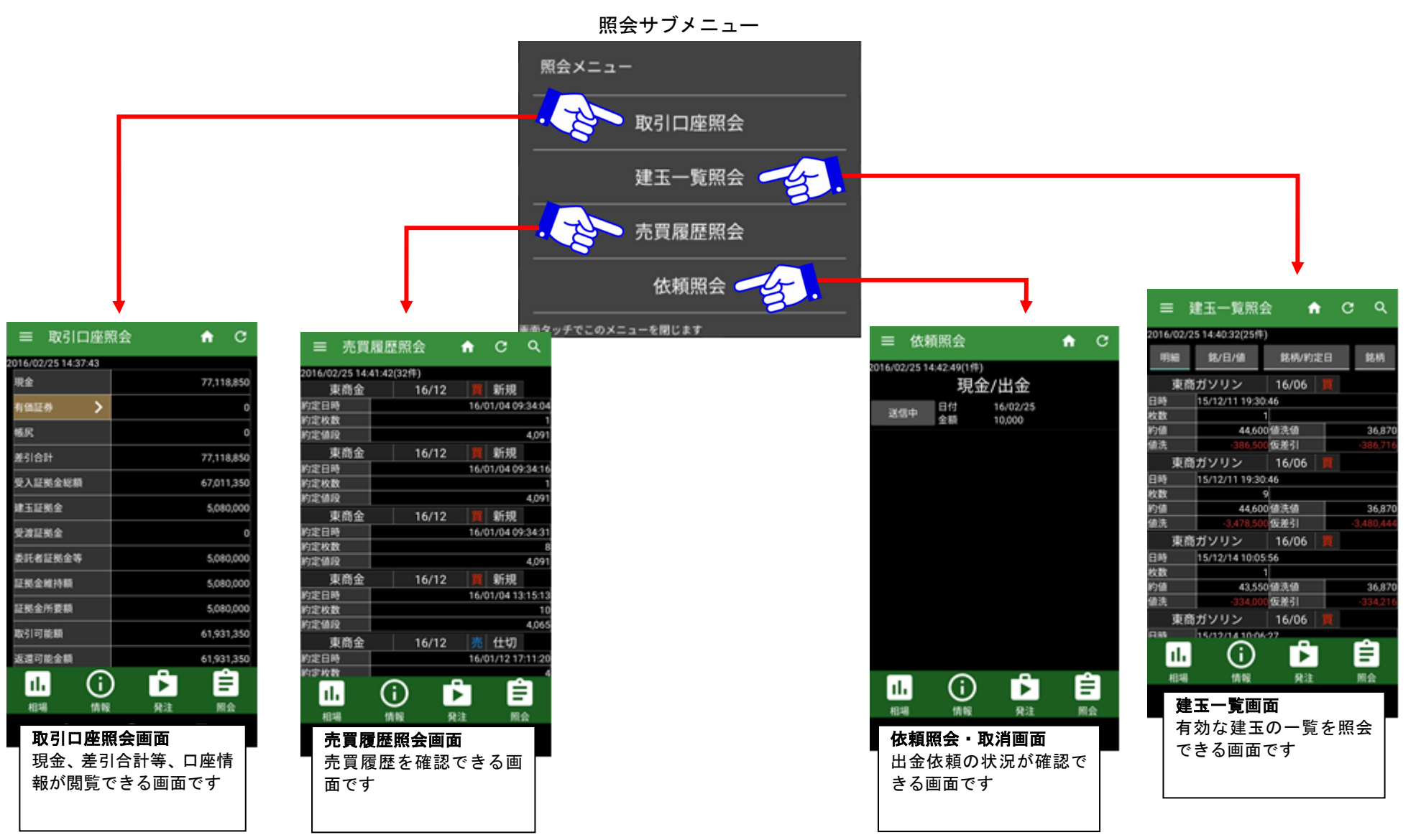

● 日産証券

#### 1.5 サブメニュー3 (発注サブメニュー、情報サブメニュー)

発注サブメニューと情報サブメニューです。発注サブメニューは「新規注文」「注文結果照会」「建玉一覧(仕切注文)」、 情報サブメニューは「ニュース情報」「お知らせ情報」画面へと遷移します。「CME24 時間モニター」は外部サイトへ接続します。

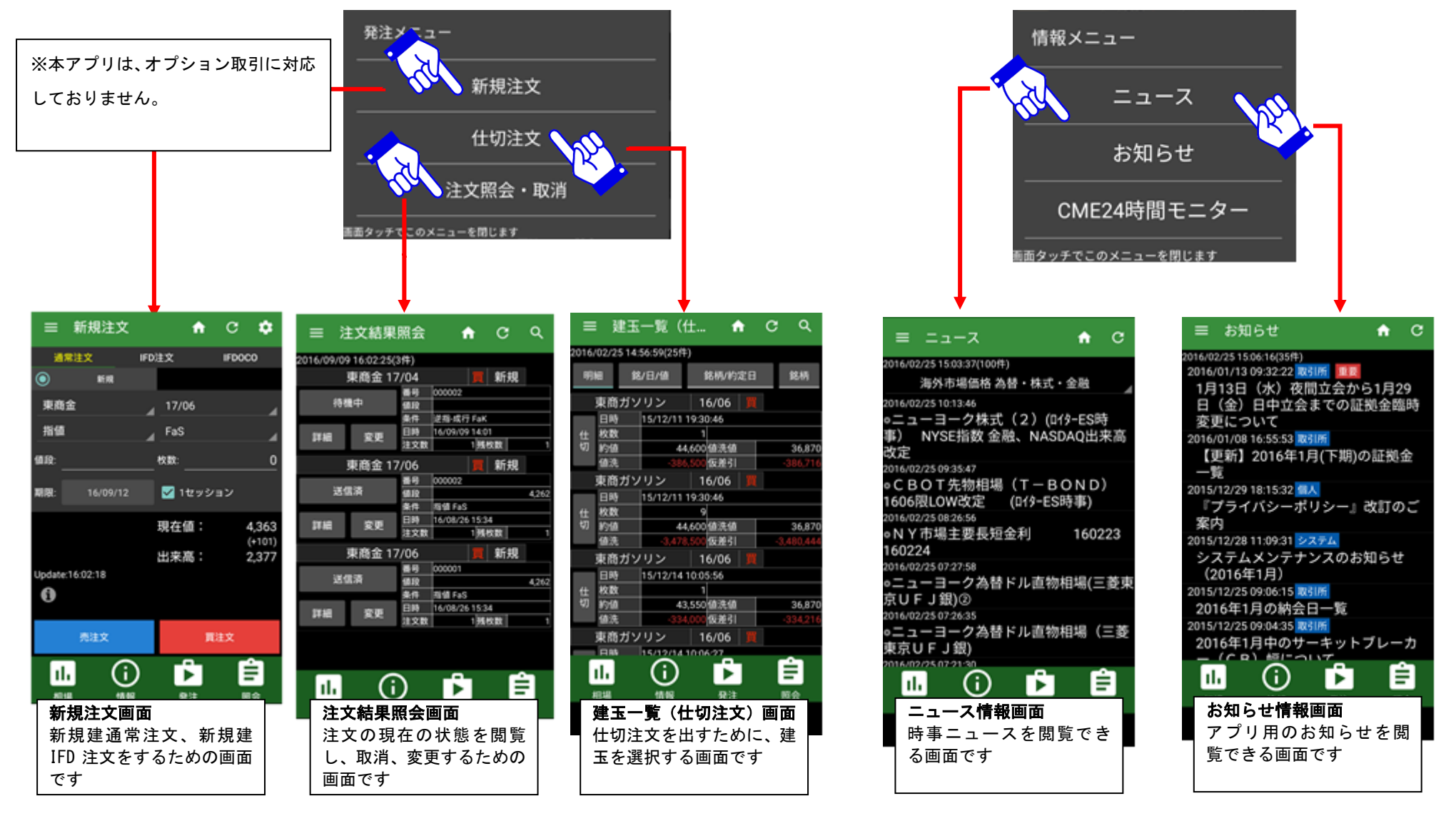

●日産証券

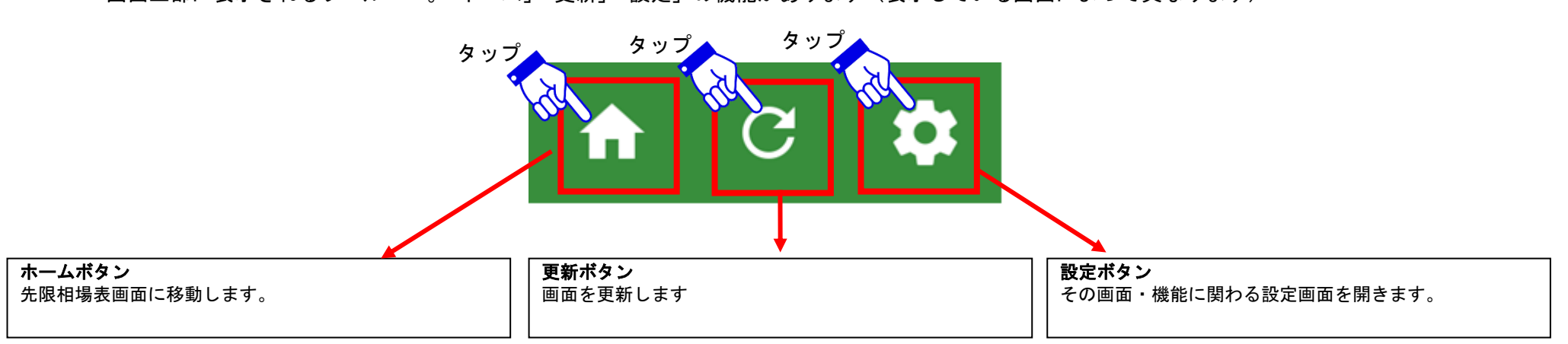

画面上部に表示されるツールバー。「ホーム」「更新」「設定」の機能があります(表示している画面によって異なります)

2 相場表メニュー

#### 2.1 先限相場表画面

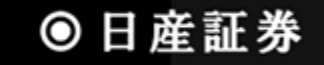

商品毎に期先限月の相場を表示する画面です。ログイン後すぐに表示されるトップ画面となっています

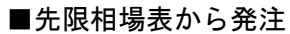

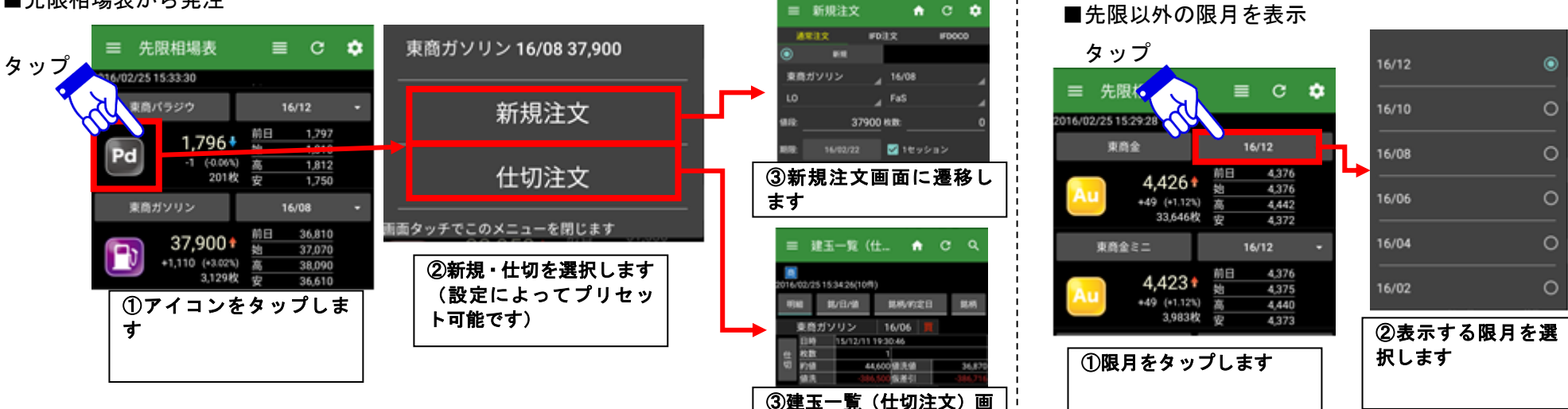

面に遷移します

#### ■先限相場表から商品チャートに移動

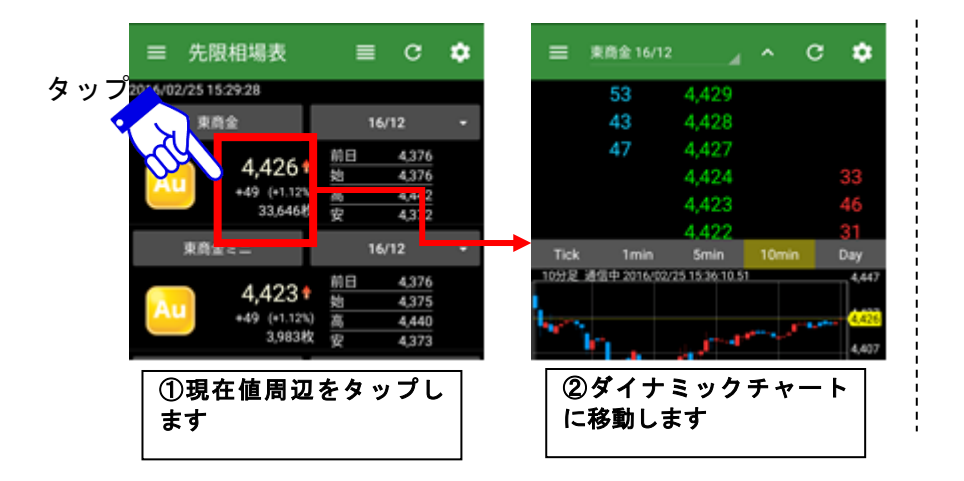

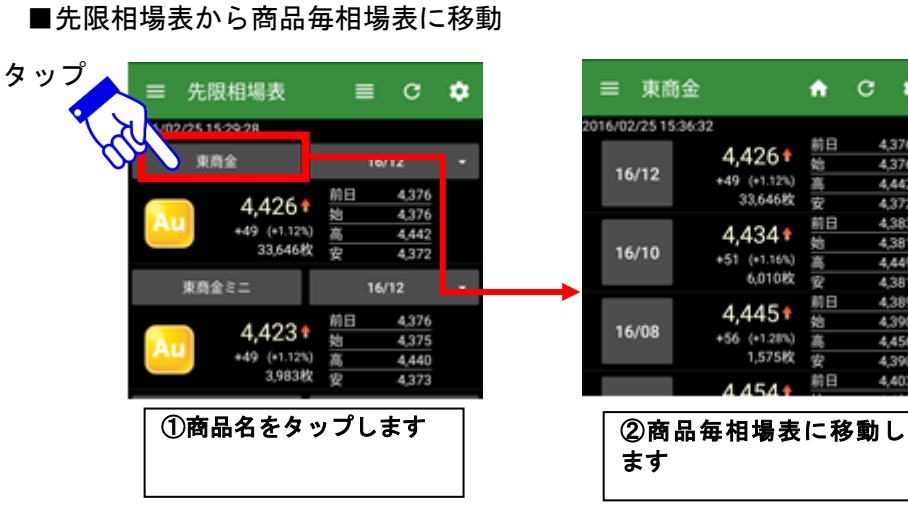

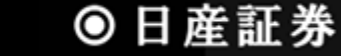

A C 🌣

4,376

4.442

4,372

4,383

4,381

4,449

4,381

4,389

4,390

4,456

4,390

4,403

92

前日

6

先限相場表でスマートフォンの[メニューボタン]を押すと、設定メニューが表示されます

#### ■更新間隔を設定 ※ダイナミックチャートにも影響します

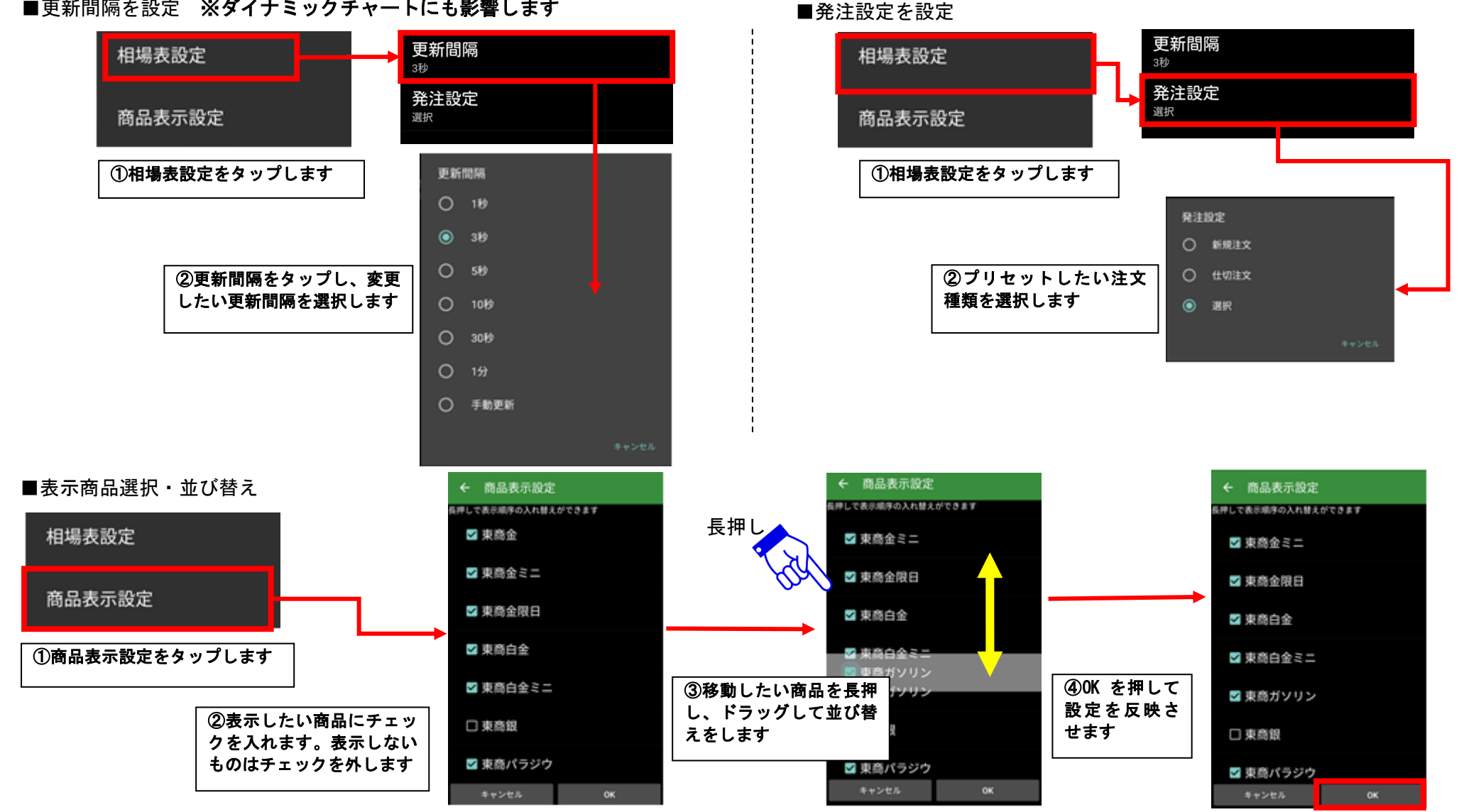

# ● 日産証券

### ■先限表示設定

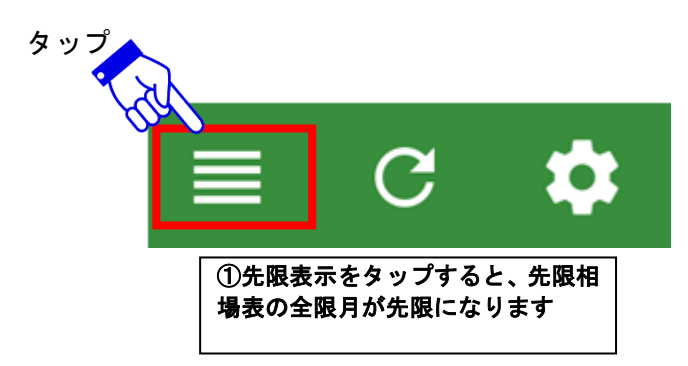

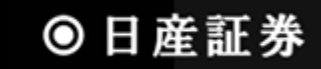